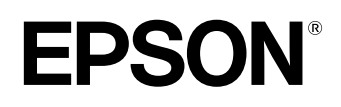

# Home Projector **EMP-TW200**

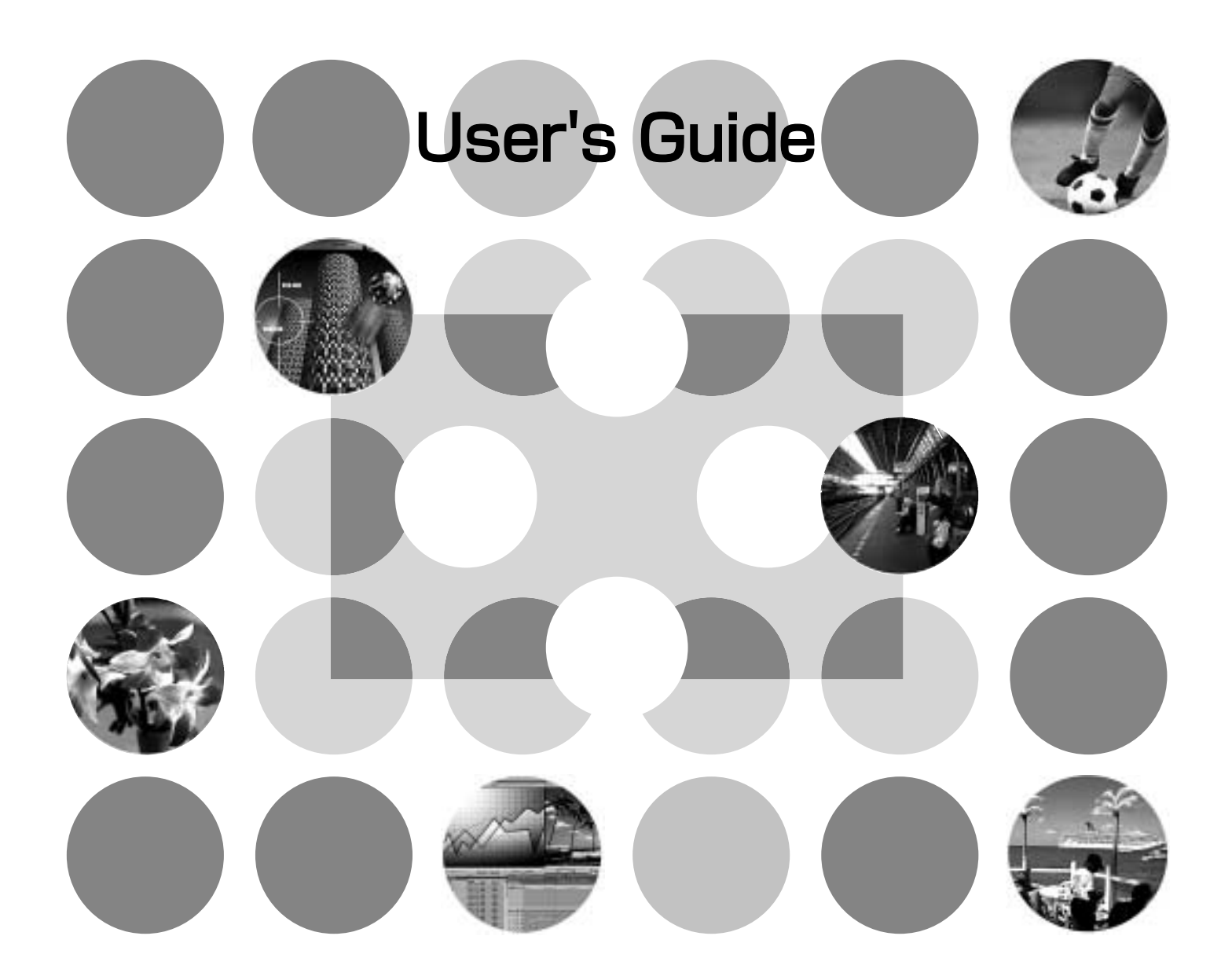

## **About The Manuals and Notations Used**

## **Types of Manual**

The documentation for your EPSON projector is divided into the following four manuals. Refer to the manuals in the order given below.

#### **1** Unpacking and Installation Guide

Lists the accessories that are provided with the projector.

#### Safety Instructions/World-Wide Warranty Terms

This manual contains information on using the projector safely, and also includes *safety instructions*, *world-wide warranty terms* booklet and a troubleshooting check sheet. Be sure to read this manual thoroughly before using the projector.

#### Setup Guide

Contains information on basic operations for preparing the projector before use (setup and connecting video equipment or a computer) and for starting projection.

#### **4** User's Guide (this manual)

Contains information on adjusting images, using the configuration menus, using the Cinema Color Editor, troubleshooting and maintenance.

## Notations used in this User's Guide

#### **General information**

| (!)              | Indicates procedures where personal injury or damage to the projector may occur if the procedures are not followed correctly.                                                 |
|------------------|----------------------------------------------------------------------------------------------------|
|                  | Indicates additional information and points which may be useful to know regarding a topic.                                                                                    |
| Ē                | Indicates a page where useful information regarding a topic can be found.                                                                                                    |
| ••               | Indicates that an explanation of the underlined word or words in front of this symbol appears in the glossary of terms.<br>Refer to the "Glossary" in the "Appendix". 	P p.45 |
| On , Menu , etc. | Indicates buttons on the remote control or projector's control panel.                                                                                                    |

### Meaning of "unit" and "projector"

When "unit" or "projector" appears in the text of this *User's Guide*, they may refer to items which are accessories or optional equipment in addition to the main projector unit itself.

## Contents

| Features of the Projector |   |  |
|---------------------------|---|--|
| Part names and Functions  | 4 |  |
| Front/Top                 | 4 |  |
| Control Panel             | 4 |  |

| Remote Control | 5 |
|----------------|---|
| Rear           | 6 |
| Base           | 6 |
| Appearance     | 7 |

## **Basic Image Quality Adjustments**

| Basic Image Quality Adjustments            | 8  |
|--------------------------------------------|----|
| Selecting the Color Mode                   | 8  |
| Selecting the Image Aspect                 | 8  |
| Advanced Color Adjustments                 | 10 |
| Colour Temperature /Flesh Tone Adjustments | 10 |

| RGB adjustment10                                  |
|---------------------------------------------------|
| Viewing images at a preset image quality          |
| (memory function)12                               |
| Saving Image quality adjustments (Memory save) 12 |
| Retriving image quality adjustments               |
| (Memory retrieve)12                               |

## **Configuration Menu**

| Configuration Menu Functions | 14 |
|------------------------------|----|
| List of Configuration Menus  | 14 |
| "Image" menu                 | 16 |

| "Setting" menu <sup>-</sup>   | 8  |
|-------------------------------|----|
| "Reset" menu2                 | 22 |
| Using the Configuration Menus | 23 |

## Adjusting projected images using a computer

| Preparation for Using Cinema Color Editor. | .24 |
|--------------------------------------------|-----|
| Installing Cinema Color Editor             | 24  |
| Uninstalling Cinema Color Editor           | 25  |
| Connecting to a Computer                   | 25  |
| Using Cinema Color Editor                  | 26  |
| Starting Cinema Color Editor               | 26  |

Operations using the Computer......26 Saving adjustment/Loading adjustments from a file .. 27 Saving/loading memory settings and editing 

## Troubleshooting

| Problem Solving                                               | 30 |
|---------------------------------------------------------------|----|
| Reading the Indicators                                        | 30 |
| • When the $\beta$ (warning) indicator is lit or flashing     | 30 |
| • When the <b>(</b> )(operation) indicator is lit or flashing | 30 |

| • | When the | C | (operation) | indicator | 18 | lit or | flashing |  |
|---|----------|---|-------------|-----------|----|--------|----------|--|
|   |          |   |             |           |    |        |          |  |

| When the Indicators Provide No Help | 31 |
|-------------------------------------|----|
| Problems relating to images         |    |
| Problems when projection starts     | 35 |
| • Problems with the remote control  |    |
|                                     |    |

## Appendix

| Maintenance                    | 36 |  |
|--------------------------------|----|--|
| Cleaning                       | 36 |  |
| • Cleaning the Air Filter      | 36 |  |
| Cleaning the Projector Case    |    |  |
| Cleaning the Lens              |    |  |
| Consumable Replacement Periods | 37 |  |
| Air Filter Replacement Period  |    |  |
| Lamp Replacement Period        |    |  |
| Replacing Consumables          | 38 |  |
| Replacing the Air Filter       |    |  |
| Replacing the Lamp             |    |  |

| Resetting the Lamp Operating Time                  |                 |
|----------------------------------------------------|-----------------|
| Optional Accessories                               | 40              |
| List of Supported Monitor Displays                 | 41              |
| Component Video                                    | 41              |
| Composite Video/S-Video                            | 41              |
| RGB Video/Computer                                 | 41              |
| Specifications                                     | 42              |
| Compatible computers for using Cinema Color Editor | <sup>.</sup> 43 |
| Glossary                                           | 45              |
| Index                                              | 47              |

Appendix

1

## **Features of the Projector**

## Image appearance can be selected to match the projection environment (Color Mode)

The optimum images for the location can be projected simply by selecting the desired colour mode from the following five preset modes. No complex colour adjustments are required.

If "Theatre", "Natural" or "<u>sRGB</u>" is selected, the Epson Cinema Filter effect is applied automatically to increase the contrast and to make flesh tones appear with more natural tints.  $\square$  p.8

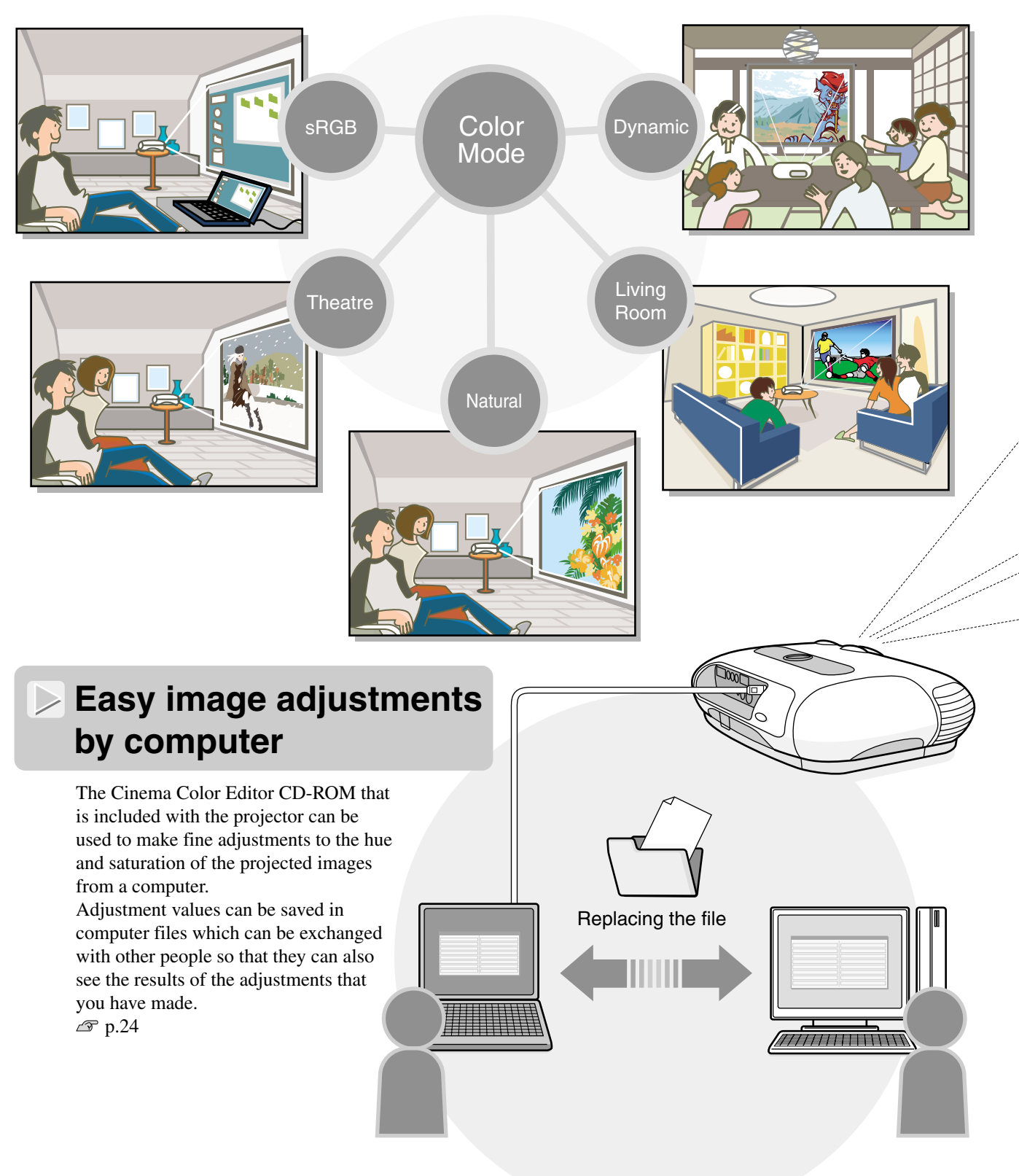

## Equipped with a wide-angle lens shift function

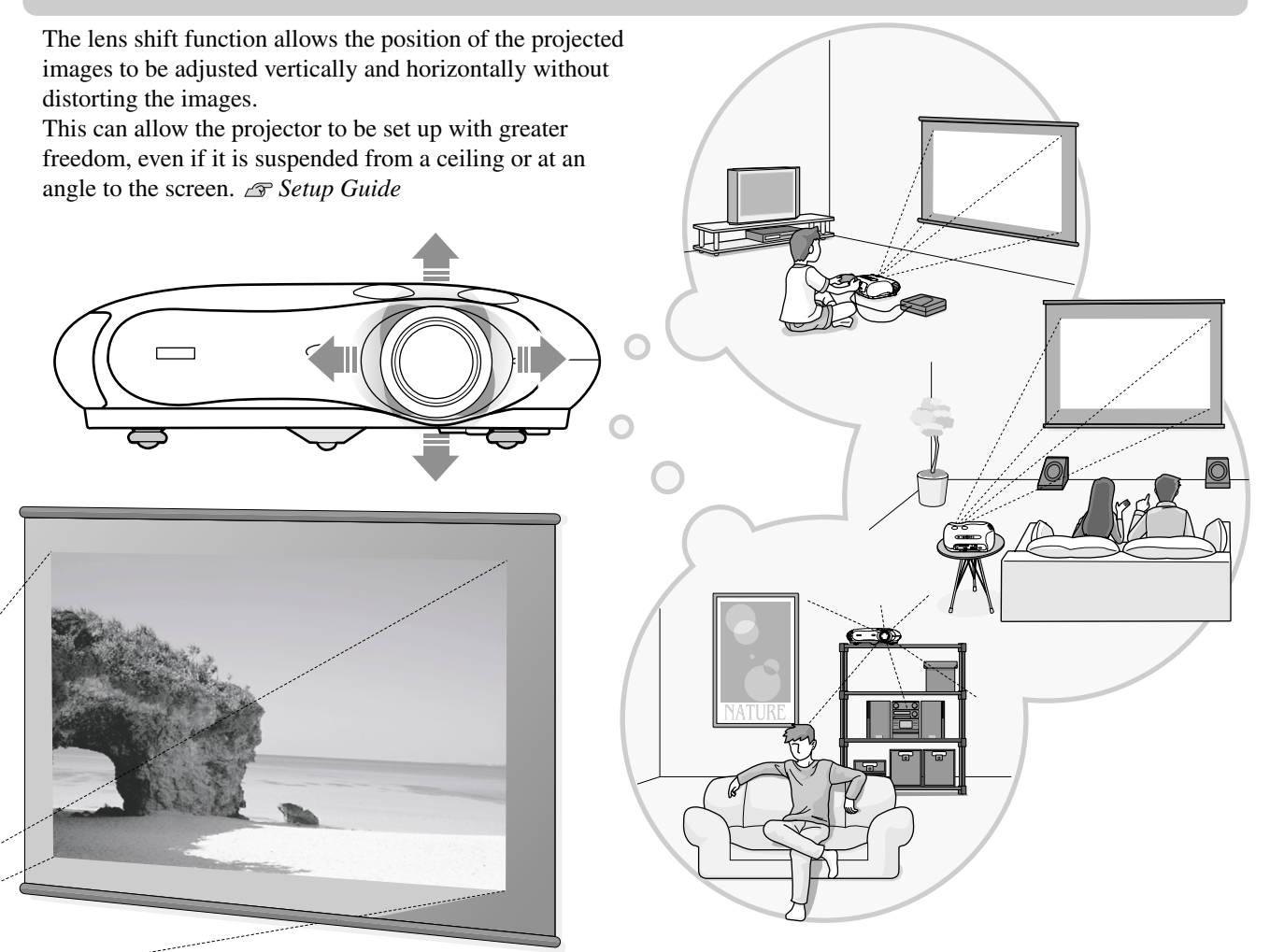

## Wide range of brightness adjustments

The image brightness can be adjusted within a wide range. The optimum images can be obtained even if using the projector in a bright environment for watching videos or games, or in a dark environment such as when creating the atmosphere of a home theatre. range p.14

## Electronic zoom and focus adjustment

The projector's control panel and the accessory remote control can be used for easy zoom and focus adjustments. An adjustment screen is displayed so that adjustment is possible even when no video equipment is connected. For zoom adjustment, a high magnification lens is provided to allow images to be increased in size by up to 1.5 times, so that images can be projected onto an 80" screen even at a distance of approximately 2.5 m. *Setup Guide* 

## A variety of image setting functions

Some of the other many functions that are available are as follows.

- A progressive conversion that lets you obtain ideal results both for images with large amounts of movement and for still images.  $\mathcal{D}$  p.18
- $\bullet$  An aspect function that allows images to be viewed in wide-screen format.  $\square$  p.8
- Memory functions that allow adjustment results to be stored and later retrieved easily using the remote control. 🕿 p.12
- Lock settings that can be used to lock the projector's control panel after adjustments have been made so that they cannot be changed by mistake, or to prevent children from accidentally turning on the power and looking into the lens. a p.20

## **Part names and Functions**

## Front/Top

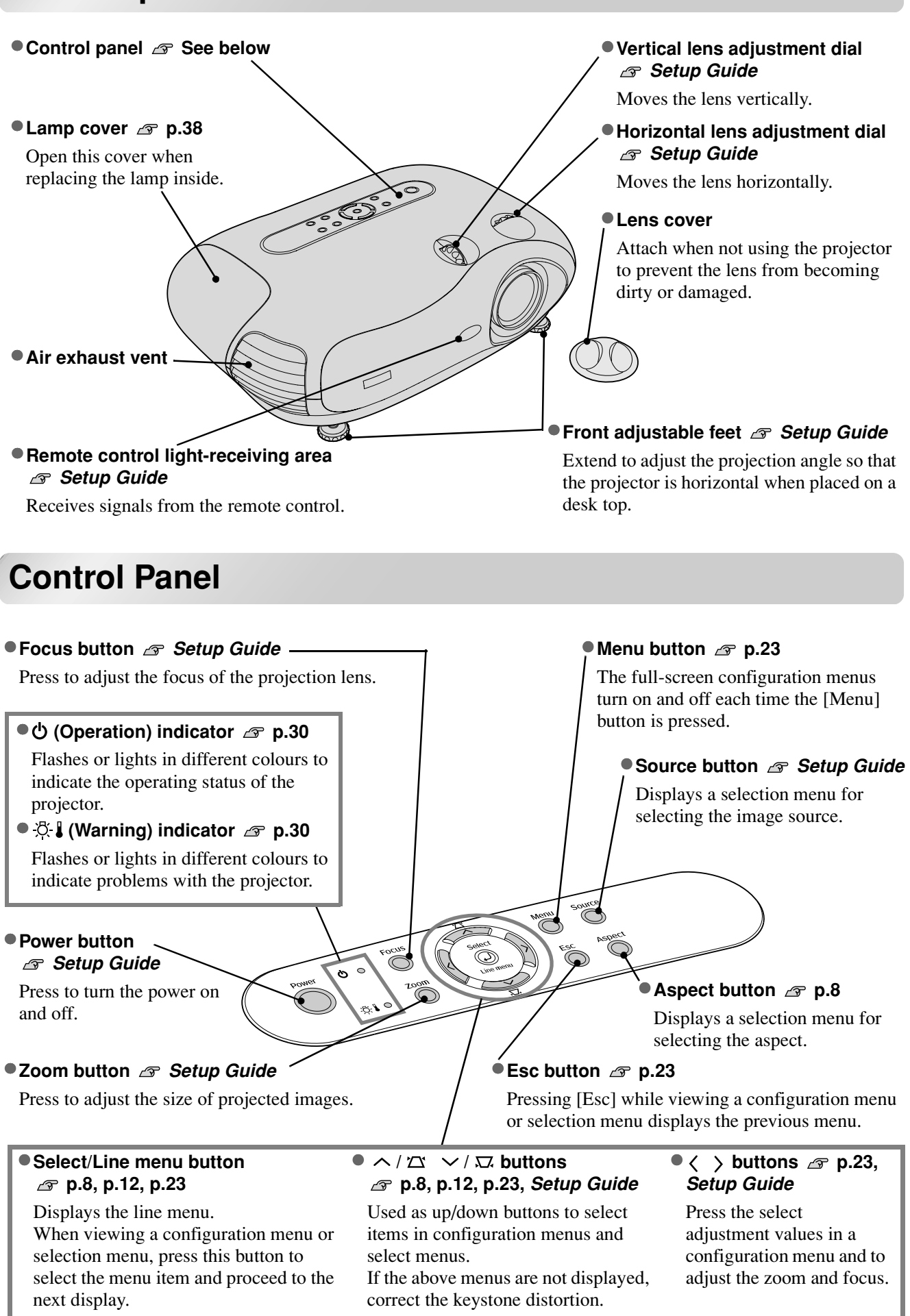

## **Remote Control**

Buttons with no explanation function in the same way as the corresponding buttons on the projector's control panel. Refer to "Control Panel" for further details on these buttons.

![](_page_6_Figure_3.jpeg)

illuminate when this button is pressed. The button illumination switches off automatically after about 10 seconds have passed.

Focus button Setup Guide

## Rear

![](_page_7_Figure_2.jpeg)

## Base

![](_page_7_Figure_4.jpeg)

Install the optional ceiling mount here when suspending the projector from a ceiling.

## Appearance

![](_page_8_Figure_1.jpeg)

Units: mm

## **Basic Image Quality Adjustments**

![](_page_9_Figure_1.jpeg)

Press (CoorMode) and select the colour mode from the five available modes in the selection menu in accordance with the place where the projector is being used.

Setting is also possible using the configuration menu.

| Dynamic : Ideal for using in bright rooms.                                                                                                    | Theatre : Ideal for using in dark rooms.                                                                                                    |
|----------------------------------------------------------------------------------------------------|----------------------------------------------------------------------------------------------------|
| <ul> <li>Living Room</li> <li>Ideal for using in rooms in which the curtains are closed.</li> <li>Natural</li> <li>Ideal for using in dark rooms. It is recommended that you start in this mode when making colour adjustments.</li> </ul> | <ul> <li>SRGB</li> <li>: If the connected signal source has an <u>sRGB</u><sup>**</sup> mode, set both the projector and the connected signal source to sRGB. (Ideal for viewing computer images.)</li> </ul> |
| If "Natural", "Theatre" or "sRGB" is selected, the Ep                                                                                                    | oson Cinema Filter effect will be applied                                                                                                    |

automatically. This increases contrast and makes flesh tones appear more natural.

Press (Aspect) and select the aspect mode from the selection menu. • Images from Letterbox images Images recorded by Images with an input resolution of normal TV a video camera or  $1280 \times 720$  or less broadcasts DVD software in Input Images with squeeze mode signal standard aspect Images at Images recorded ratio (4:3)standard size in squeeze mode • Computer images (4:3)Squeeze Recommended Normal Squeeze Through Zoom aspect mode Through The images are Black bands will Input signals will Input signals will Images will be Result projected onto the appear at the left be projected at be projected at the projected in 16:9 the same width as same height as the screen with the and right of the format at the input signal the projector's projector's panel images. original input panel resolution. resolution. resolution signal resolution. unchanged. If HDTV images If 4:3 images are • If 4:3 images are • The images are not compressed or enlarged in projected, the top are projected, the projected, the accordance with the panel resolution, and so and bottom of the images will be images will be clearer images are projected. images will be elongated elongated • To project images so that they fill the whole of truncated. horizontally. horizontally. the screen, use the zoom adjustment or move the If images with projector further away from the screen. Remarks subtitles are • If HDTV images are projected in Through projected and the mode, the images will be elongated horizontally. subtitles are truncated, use the "Zoom Caption" menu command to adjust. 🔊 p.19

## **Advanced Color Adjustments**

The projector allows you to select the optimum colour settings for the images being projected by selecting the appropriate colour mode.

Furthermore, if you would like to create your own images with settings adjusted the way you want them, you can adjust "<u>Color Temp.</u><sup>▶</sup>", "Flesh Tone" and/or "RGB" in the "Color Adjustment" sub-menu of the "Image" menu.

The adjustment values can be stored using the "Memory: Standard" menu command so that you can retrieve them and apply them to the projected images at any time.  $\square$  p.12

If you use the Cinema Color Editor CD-ROM that is included with the projector, you can make the above adjustments easily from a computer using a mouse. In addition, fine adjustments to the hue and saturation can also be carried out. These adjustments can be stored in the projector's memory, and they can also be saved in a computer file which can be exchanged with other people so that they can also see the results of the adjustments that you have made.  $\implies p.24$ 

![](_page_11_Figure_5.jpeg)

![](_page_12_Picture_1.jpeg)

Colour temperature adjustment mode

You can adjust the overall tint of images.

If you select "High", images appear bluish, and if you select "Low", images appear reddish. Select one of three levels: "High" (9300K), "Medium" (6500K) or "Low" (5500K).

#### Adjusting flesh tones

This can be used to adjust the flesh tones for images of people.

The Epson Cinema Filter effect that is automatically applied to images when a "Color Mode" setting is made creates natural-looking flesh tones. If you would like to further enhance flesh tones, use this "Flesh Tone" setting to make the adjustment.

If set to the + side, the colours become greenish, and if set to the – side, the colours become reddish.

The image brightness can be adjusted by adjusting the individual R (red), G (green) and B (blue) components of the dark areas (<u>offset</u><sup>\*\*</sup>), bright areas (<u>gain</u><sup>\*\*</sup>) and intermediate areas (<u>gamma</u><sup>\*\*</sup>) respectively. Because such detailed adjustments are possible, images with greater depth can be obtained.

#### Gain adjustment

#### Brightness

![](_page_12_Figure_12.jpeg)

If you would like bright areas to appear more clearly, change the setting to the – side. If you change it to the + side, bright areas will become whiter, but the contrast will become poorer.

#### Gamma adjustment

![](_page_12_Figure_15.jpeg)

![](_page_12_Figure_16.jpeg)

If the setting is changed to the – side, smoother images can be obtained. If the setting is changed to the + side, sharper images can be obtained. After menu commands such as "Picture Quality" and "Color Adjustment" have been used to adjust the projected images, the adjustment values can then be saved.

In addition, the saved data can be retrieved easily, so that you can enjoy viewing images with the adjusted settings at any time.

![](_page_13_Picture_3.jpeg)

#### Selection menu operations

![](_page_13_Picture_5.jpeg)

Press (a) or (c) on the remote control  $\iff$ or  $\iff$  on the projector's control panel to select an item.

Press  $\widehat{\textcircled{O}}$  or  $\widehat{\textcircled{O}}$  to confirm the selection.

\* If you press ( ), the selection menu disappears.

Select an item to move to the next menu level for that item.

## Saving image quality adjustments (Memory save)

#### Settings that can be saved in memory

• Configuration menus @ p.14

![](_page_13_Figure_13.jpeg)

## **Retrieving image quality adjustments (Memory retrieve)**

| [Memory: Standard] |   |
|--------------------|---|
| <b>FOR GAME</b>    | • |
| 00300721           |   |
| THEATER            |   |
| MEMORY4            |   |
| HOME_VIDEO         |   |
| MEMORY6            |   |
| 🚺 Last Memory      |   |
|                    |   |

The adjustment results for all of the configuration menu items shown at left and the aspect setting can be saved. The "Memory: Standard" command in the "Image" menu is used to save the settings.

The following describes how to save settings using the "Memory: Standard" command.

Adjust the desired settings that you would like to save in memory.

**2** Select "Memory: Standard" from the "Image" menu and then press  $\bigotimes$ .

3 Select a memory name from MEMORY1 to MEMORY6 to use for saving and then press . The status of a memory area is indicated by the colour of the ℓ symbol to the left of the memory name as follows.

To erase all memory contents, select "Memory Reset" from the "Reset" menu. A p.22

You can press (Memory) and select the desired memory name from the selection menu. If settings have been saved using both the "Memory: Advance" and the "Memory: Standard" commands, a screen for selecting the "Memory: Standard" or "Memory: Advance" screen will be first displayed. Select the memory area where the settings that you would like to retrieve is stored.

- Memory settings that have been applied to images will be retained even when the projector's power is turned off. The same memory adjustment settings will be applied to images that are projected the next time the projector's power is turned on.
- The aspect setting retrieved from memory may not be applied to the images if they are 16:9 images or if the input signal images have a particular resolution.
- If "Memory: Advance" adjustment settings have been retrieved, you can return the settings to the way they were before the "Memory: Advance" adjustment settings were retrieved. To do this, select "Last Memory" from the selection menu.

## **Configuration Menu Functions**

The configuration menus can be used to make a variety of adjustments and settings involving the screen, image quality and input signals.

The following two types of menu are available.

• Full menu

All items in a configuration menu can be checked while the settings are being made.

![](_page_15_Picture_5.jpeg)

• Line menu

This lets you adjust "Picture Quality" and "Color Adjustment" settings in the "Image" menu. This menu is useful for viewing the effects of adjustments in the images being projected while the adjustments are being made.

| Color Adjustment          |             |
|---------------------------|-------------|
| [�]:Select [Select]:Enter | [Menu]:Exit |
| → Navigation Bar          |             |

Refer to "Using the configuration menus" ( 2 p.23) for details on menu operations.

## **List of Configuration Menus**

If no image signals are being input, none of the settings can be adjusted except for "Brightness" in the "Picture Quality" sub-menu of the "Image" menu. The items displayed in the "Image" menu and the "Info" configuration menu will vary depending on the type of image signals that are being projected. Some menu commands cannot be set when advanced memory settings have been retrieved.

![](_page_15_Figure_13.jpeg)

![](_page_16_Figure_1.jpeg)

The "Info" menu is only used to display the projector status.

## "Image" menu

**Picture Quality** 

Input Adjustment \*1

Only displayed for component video/composite video/S-Video input
Only displayed for RGB-video/Computer input
Default setting

White Level/

Black Level

White Level:

Black Level:

Input Level:

Contrast:

mode)

Median value (0)

Median value (0)

Median value (0)

Median value (0)

5 (Depends on color

Median value (0)

Median value (0)

Depends on input

Depends on input

0

signal

signal

These settings can be adjusted if the output level from the connected equipment is weak and the images appear dark. The two settings cannot be made simultaneously. You can only select one of them to be adjusted.

• White Level/Black Level: These adjust the dark and light areas of images White Level: Adjusts the brightness of bright shades without changing the black level.

When the setting is changed to the - side, bright areas become clearer. Black Level: Adjusts the brightness of dark shades without changing the white level. When the setting is changed to the + side, dark areas become clearer.

- Input Level/<u>Contrast</u>\*: Adjusts the overall brightness of the images.
- Input Level: Adjusts the overall brightness of the images.
  - When the setting is changed to the + side, the images appear brighter overall.
- Contrast: Adjusts the difference between bright and dark areas. When the contrast is increased, images with greater modulation are obtained.

#### Brightness \*2

The brightness of the images can be adjusted.

If projecting in dark rooms or onto small screens and the images appear too bright, decrease the setting.

If the setting is reduced to 0 or less, power consumption can be reduced by up to approximately 25%.

#### Color Intensity \*1

This adjusts the colour intensity for the images.

#### Tint \*1

(Adjustment is only possible when <u>composite video</u>) and <u>S-Video</u> signals in <u>NTSC</u> format are being input)

This adjusts the image tint.

#### Sharpness \*1

This adjusts the image sharpness.

Tracking<sup>▶</sup> \*<sup>1</sup>

This adjusts the images if vertical stripes appear in the images.

#### Sync.<sup>▶</sup> \*1

This adjusts the images if flickering, fuzziness or interference appear in the images.

- Flickering and fuzziness may also appear in images when the brightness, contrast, sharpness and keystone correction settings are adjusted.
- Clearer adjustments can be obtained if you adjust the tracking first and then adjust the sync.
  - \*1 The setting values are stored separately for each image source and signal type.
  - \*2 The setting values are stored separately for each image source and colour mode setting.

Only displayed for RGB-video/Computer input

| Color Adjustment                                                                                                    | Default setting                                                 |
|----------------------------------------------------------------------------------------------------|-----------------------------------------------------------------|
| "Color Adjustment" cannot be selected when the colour mode is set to "sRGB".                                                                                  |                                                                 |
| Color Temp. ***                                                                                                    |                                                                 |
| • Color Temp. : The colour temperature can be selected from three settings in order to adjust the overall tint of the images that are being projected. B p.10 | Low (5500K)<br>(Depends on colour<br>mode)                      |
| • Flesh Tone : This adjusts the flesh tones of people who appear in the images. $a p.10$                                                                      | 5 (Depends on color mode)                                       |
| RGB *1                                                                                                    |                                                                 |
| This adjusts the brightness of the dark, bright and intermediate areas of the images. $\square p.10$                                                          | $\frac{Offset}{Gain} R/G/B: 0$<br>$\frac{Gain}{Gamma} R/G/B: 0$ |
| Color Mode * <sup>1</sup>                                                                                                    | Default setting                                                 |
| The Color Mode can be selected from five different settings in accordance with the images being projected.                                                    | Dynamic                                                         |
| Memory: Standard                                                                                                    |                                                                 |
| This can be used to save the current configuration menu settings and the <u>aspect</u> $\blacktriangleright$ . $\square$ p.                                   | 12                                                              |
|                                                                                                    |                                                                 |
| Last Momory * <sup>1</sup>                                                                                                    |                                                                 |

#### Last Memory '

This command causes images to be displayed back at their original settings if they have been adjusted according to settings that were loaded using the "Memory: Advance" command. To return images to their original settings, select "Yes".

| Auto Setup *1                                                                                                    | Default setting |
|----------------------------------------------------------------------------------------------------|-----------------|
| This sets automatic adjustment to on or off in order to set whether the projector<br>automatically adjusts images to their optimum condition when the input signal is<br>changed. | ON              |

#### Reset

This returns all settings in the "Image" menu to their default settings, except for the settings that have been saved using the "Memory: Standard" command. The "Memory: Standard" settings can be reset using the "Memory Reset" menu. 
P.22

\*1 The setting values are stored separately for each image source and signal type.

\*2 The setting values are stored separately for each image source and colour mode setting.

## "Setting" menu

| <ul> <li>Progressive<sup>** *1</sup> (Setting is only possible when 525i or 625i component video<sup>**</sup> signals are being input) </li> <li>OFF :IP conversion is carried out for each field in the screen. This is ideal for using when viewing images with a large amount of movement. ON :Interlaced<sup>**</sup> (i) signals are converted into progressive (p) signals. This is ideal for using when viewing still images. Noise Reduction *1 (Setting is only possible when composite video signals or S-Video signals are being input.) This suppresses interference in images and makes the images appear softer. If viewing images with little or no interferences, such as images from DVDs, it is recommended that you change this setting to "OFF". Output Scaling *1 This changes the display area (the part of images projected). • When component video<sup>**</sup>, composite video<sup>**</sup> or S-Video<sup>**</sup> signals are being input. Normal (92% display) :Input signals are projected at the normal image size. TV images are displayed at 92% size. Larger (95% display) :The areas at the top, bottom and sides of images that cannot normally be seen are inserted and projected. Interference may occur at the top or bottom of the images depending on the</li></ul>                                                                                                    | OFF                                                |
|----------------------------------------------------------------------------------------------------|----------------------------------------------------|
| <ul> <li>(Setting is only possible when 525i or 625i <u>component video</u><sup>+</sup> signals are being input)</li> <li>OFF :IP conversion is carried out for each field in the screen. This is ideal for using when viewing images with a large amount of movement.</li> <li>ON :<u>Interlaced</u><sup>+</sup> (i) signals are converted into progressive (p) signals. This is ideal for using when viewing still images.</li> <li>Noise Reduction *1 <ul> <li>(Setting is only possible when composite video signals or S-Video signals are being input.)</li> <li>This suppresses interference in images and makes the images appear softer. If viewing images with little or no interferences, such as images from DVDs, it is recommended that you change this setting to "OFF".</li> </ul> </li> <li>Output Scaling *1 <ul> <li>This changes the display area (the part of images projected).</li> <li>When <u>component video</u><sup>+</sup>, <u>composite video</u><sup>+</sup> or <u>S-Video</u><sup>+</sup> signals are being input.</li> <li>Normal (92% display) :Input signals are projected at the normal image size. TV images are displayed at 92% size.</li> <li>Larger (95% display) :The areas at the top, bottom and sides of images that cannot normally be seen are inserted and projected. Interference may occur at the top or bottom of the images depending on the</li> </ul> </li> </ul>                                                                                                    | OFF                                                |
| <ul> <li>OFF :IP conversion is carried out for each field in the screen. This is ideal for using when viewing images with a large amount of movement.</li> <li>ON :<u>Interlaced</u><sup>(*)</sup> (i) signals are converted into progressive (p) signals. This is ideal for using when viewing still images.</li> <li>Noise Reduction *1 <ul> <li>(Setting is only possible when composite video signals or S-Video signals are being input.)</li> <li>This suppresses interference in images and makes the images appear softer. If viewing images with little or no interferences, such as images from DVDs, it is recommended that you change this setting to "OFF".</li> </ul> </li> <li>Output Scaling *1 <ul> <li>This changes the display area (the part of images projected).</li> <li>When component video<sup>(*)</sup>, composite video<sup>(*)</sup> or S-Video<sup>(*)</sup> signals are being input.</li> <li>Normal (92% display) :Input signals are projected at the normal image size. TV images are displayed at 92% size.</li> <li>Larger (95% display) :The areas at the top, bottom and sides of images that cannot normally be seen are inserted and projected. Interference may occur at the top or bottom of the images depending on the</li> </ul> </li> </ul>                                                                                                    | OFF                                                |
| <ul> <li>Noise Reduction *1 <ul> <li>(Setting is only possible when composite video signals or S-Video signals are being input.)</li> <li>This suppresses interference in images and makes the images appear softer. If viewing images with little or no interferences, such as images from DVDs, it is recommended that you change this setting to "OFF".</li> </ul> </li> <li>Output Scaling *1 <ul> <li>This changes the display area (the part of images projected).</li> <li>When component video<sup>th</sup>, composite video<sup>th</sup> or S-Video<sup>th</sup> signals are being input</li> <li>Normal (92% display) :Input signals are projected at the normal image size. TV images are displayed at 92% size.</li> <li>Larger (95% display) :The areas at the top, bottom and sides of images that cannot normally be seen are inserted and projected. Interference may occur at the top or bottom of the images depending on the input in the input of the images depending on the input of the images depending on the images depending on the images dependence of the images depending on the images depending on the i</li></ul></li></ul> | OFF                                                |
| <ul> <li>(Setting is only possible when composite video signals or S-Video signals are being input.)</li> <li>This suppresses interference in images and makes the images appear softer. If viewing images with little or no interferences, such as images from DVDs, it is recommended that you change this setting to "OFF".</li> <li>Output Scaling *1</li> <li>This changes the display area (the part of images projected).</li> <li>When component video<sup>th</sup>, composite video<sup>th</sup> or S-Video<sup>th</sup> signals are being input</li> <li>Normal (92% display) :Input signals are projected at the normal image size. TV images are displayed at 92% size.</li> <li>Larger (95% display) :The areas at the top, bottom and sides of images that cannot normally be seen are inserted and projected. Interference may occur at the top or bottom of the images depending on the</li> </ul>                                                                                                    | OFF                                                |
| Output Scaling *1         This changes the display area (the part of images projected).         ● When component video <sup>™</sup> , composite video <sup>™</sup> or S-Video <sup>™</sup> signals are being input         Normal (92% display) :Input signals are projected at the normal image size. TV images are displayed at 92% size.         Larger (95% display)         :The areas at the top, bottom and sides of images that cannot normally be seen are inserted and projected. Interference may occur at the top or bottom of the images depending on the                                                                                                    |                                                    |
| <ul> <li>This changes the display area (the part of images projected).</li> <li>When <u>component video</u>, <u>composite video</u> or <u>S-Video</u> signals are being input</li> <li>Normal (92% display) :Input signals are projected at the normal image size. TV images are displayed at 92% size.</li> <li>Larger (95% display) :The areas at the top, bottom and sides of images that cannot normally be seen are inserted and projected. Interference may occur at the top or bottom of the images depending on the</li> </ul>                                                                                                    |                                                    |
| <ul> <li>When <u>component video</u><sup>**</sup>, <u>composite video</u><sup>**</sup> or <u>S-Video</u><sup>**</sup> signals are being input<br/>Normal (92% display) :Input signals are projected at the normal image size. TV<br/>images are displayed at 92% size.</li> <li>Larger (95% display) :The areas at the top, bottom and sides of images that cannot<br/>normally be seen are inserted and projected. Interference may<br/>occur at the top or bottom of the images depending on the</li> </ul>                                                                                                    |                                                    |
| <ul> <li>Normal (92% display) :Input signals are projected at the normal image size. TV images are displayed at 92% size.</li> <li>Larger (95% display) :The areas at the top, bottom and sides of images that cannot normally be seen are inserted and projected. Interference may occur at the top or bottom of the images depending on the</li> </ul>                                                                                                    |                                                    |
| image signal.                                                                                                    | Normal                                             |
| When RGB-video or computer signals are being input                                                                                                    |                                                    |
| Normal (100% display) :Input signals are projected at the full image size.<br>Smaller (95% display) :The edges of the images are truncated when projected.<br>Select this option if there is interference at the top or bottom<br>of the images.                                                                                                    | Normal                                             |
| Setup Level *1                                                                                                    |                                                    |
| (Setting is only possible when composite video signals or S-Video signals in <u>NTSC</u> <sup>▶</sup> format are being input.)<br>If using products designed for destinations such as the United States or South Korea that have different black level (setup level) settings, use this function to obtain correct images. Check the specifications of the connected equipment when changing this setting.                                                                                                    | 0%<br>(Varies depending on<br>country of purchase) |
| Screen                                                                                                    |                                                    |
| Position * <sup>1</sup>                                                                                                    | Default setting                                    |

Use  $(\mathbf{O}, \mathbf{O}, \mathbf{O})$  and  $(\mathbf{O})$  to move the display position for images.

#### Zoom Caption \*1 If aspect<sup>\*</sup> is set to "Zoom" when viewing images with subtitles, change the setting as follows so that the subtitles are visible. The vertical size and the display position can both be adjusted together. Vertical Size Use "Vertical Size" to reduce the image size. Projection area The vertical size of the 0 image is reduced so that the subtitles are displayed. Zoom Position Use "Zoom Position" to Subtitle section The whole of the image is change the display position of the image. moved up so that the subtitles are displayed. Median value (0) Keystone This is used to correct keystone distortion in images. The same correction can be Median value (0) carried out using the projector's control panel. *Are Setup Guide* Projection This should be set in accordance with the method used to set up the projector. Front : Select when the projector is set up in front of the screen. • Front/Ceiling : Select when the projector is set up in front of the screen and suspended from a ceiling. Front • Rear : Select when the projector is set up behind the screen. • Rear/Ceiling : Select when the projector is set up behind the screen and suspended from a ceiling. Default setting Operation Sleep Mode The projector is equipped with a power-saving function that causes the power to turn off automatically and the projector to switch to standby if no signal is input to the projector for a continuous length of time. The length of time before the power-saving function 30min. operates can be selected from four available settings. If "OFF" is selected, the powersaving function will not operate. If you press (a) while the projector is in standby mode, projection will start again. COM Port This selects the port that is used to connect a computer when using the Cinema Color

Editor to adjust the picture quality of images from the computer.

If you change the setting, the new setting will take effect after the power has been turned off and the <u>cool-down</u> period is complete.

USB

#### **Trigger Out**

This turns the trigger function on and off to determine whether the projector's power on/ off status and problems with projector operation are communicated to an external device.

If you change the setting, the new setting will take effect after the power has been turned off and the cool-down period is complete.

#### Lock Setting

This sets whether the following lock functions are turned on or off. When a lock function is turned on, a 👔 is displayed on the screen when a locked operation is carried out.

- Focus Lock : Focus adjustment is disabled.
- Zoom Lock : Zoom adjustment is disabled.

projected when projection starts) is being projected.

• Child Lock : This locks the power on function of the  $\bigcirc$  button on the projector's control panel, so that a child cannot accidentally turn the projector's power on and look into the projector's lens. When the lock is applied, the power will only turn on if  $\bigcirc^{\text{power}}$  is pressed down for about

3 seconds.  $\bigcirc$  can be used to turn off the power, and the remote control will continue to operate as normal.

The remote control operation is unaffected by this setting. If you change the setting, the new setting will take effect after the power has been turned off and the cool-down period is complete.

• Key Lock : The buttons on the projector's control panel will not operate. (If this is set to "ON", the "Child Lock" setting cannot be made.) If you change the setting, the new setting will take effect after the configuration menu is disappears.

#### **On-Screen Display**

Menu Position

| Press ( $\bigcirc$ , ( $\bigcirc$ ), ( $\bigcirc$ ) and ( $\bigcirc$ ) to specify the position for the full menu to be displayed.                                                                                                    | Center  |
|----------------------------------------------------------------------------------------------------|---------|
| Navigation Bar                                                                                                    |         |
| This sets whether the navigation bar for the configuration menus is displayed (ON) or not displayed (OFF).                                                                                                    | ON      |
| Menu Color                                                                                                    |         |
| The colour for the main configuration menu (full menu) and the navigation bar can be selected as follows.<br>• Color 1:Blue • Color 2:Green • Color 3:Red                                                                                                    | Color 1 |
| Message                                                                                                    |         |
| <ul> <li>This sets whether the following message displays appear (ON) or don't appear (OFF).</li> <li>Image signal, colour mode, <u>aspect</u> and item name when memory settings are retrieved</li> <li>Messages such as when no image signals are being input, when an incompatible signal is input, and when the internal temperature rises</li> </ul> | ON      |
| Background Color                                                                                                    |         |
| Selects the screen status when a blank screen or the start-up screen (the image that is                                                                                                    | Black   |

OFF

OFF

OFF

OFF

OFF

Default setting

| Startup Screen                                                                                                    |                                                         |
|----------------------------------------------------------------------------------------------------|---------------------------------------------------------|
| This sets whether the start-up screen (the image that is projected when projection starts) is displayed (ON) or not displayed (OFF).<br>If you change the setting, the new setting will take effect after the power has been turned off and the <u>cool-down</u> period is complete.                                                                                                    | ON                                                      |
| Input Signal                                                                                                    | Default setting                                         |
| Video Signal                                                                                                    |                                                         |
| <ul> <li>(Adjustment is only possible when <u>composite video</u><sup>→</sup> or <u>S-Video</u><sup>→</sup> signals are being input)</li> <li>This sets the video signal format. If "Auto" is selected, the video signal format is set automatically. If there is a lot of interference in the image, or if a problem such as no image being projected occurs even though "Auto" has been selected, select the correct signal format.</li> </ul> | Auto                                                    |
| Input A                                                                                                    |                                                         |
| Change this setting depending on the type of signal that is being output from the video equipment that is connected to the [InputA] port.                                                                                                    | <u>YCbCr</u> ₩                                          |
| D4                                                                                                    |                                                         |
| Select "YCbCr" or " <u>YPbPr</u> <sup><math>\triangleright</math></sup> " depending on the type of signal that is being output by the source that is connected to the [D4] port.                                                                                                    | YCbCr                                                   |
|                                                                                                    |                                                         |
| Language                                                                                                    | Default setting                                         |
| This sets the display language for messages and menus.                                                                                                    | English<br>(Varies depending on<br>country of purchase) |

#### Reset

This returns all settings in the "Setting" menu to their default settings, except for the "Input Signal" and "Language" settings.

## "Reset" menu

#### Lamp-Hours Reset

This initialises the lamp operating time. When this command is selected, the cumulative operating time for the lamp is cleared and returned to the default setting.

#### **Memory Reset**

This resets (erases) all settings that have been made using the "Memory: Standard" and "Memory: Advance" commands. "Memory: Advance" settings can be saved using the Cinema Color Editor.

#### All Reset

This resets all configuration menu settings to their default settings. The "Memory: Standard", "Memory: Advance", "Input Signal", "Lamp Hours" and "Language" settings will not be reset.

[Menu]:Exit

## **Using the Configuration Menus**

Displaying a menu

Full menu: Press Menu.

![](_page_24_Picture_4.jpeg)

Line menu: Press  $\bigotimes_{\text{Line menu}}$ .

Picture Quality O Color Adjustment

[♦]:Select [Select]:Enter

The line menu cannot be activated when advanced memory settings have been retrieved.

2 Selecting a menu item

Use O and O to select a menu item, then press O.

## **3** Changing settings

![](_page_24_Picture_12.jpeg)

Use O and O to adjust values.

![](_page_24_Figure_14.jpeg)

If you press  $\bigotimes$  when an item with  $\bigcirc$  next to it is selected, the selection screen for that item will be displayed.

To return to a previous display, press B. Alternatively, select [Return] and then press B.

### 4 When setting is complete

Press Menu.

## **Preparation for Using Cinema Color Editor**

## **Installing Cinema Color Editor**

If any other applications are open, close them before installing Cinema Color Editor.

#### **1** Insert the accessory Cinema Color Editor CD-ROM into your CD-ROM drive.

Windows: The installer will start automatically.

Macintosh: Click the "Installer for Mac OS Classic" icon or the "Installer for Mac OS X" icon in the "EPSON" window, depending on the operating system you are using.

A virus check program window will be displayed, so check the contents of this window and then click [Continue].

The software verification window will be displayed.

 Windows Macintosh EPSON PROJECTOR UTILITIES EPSON PROJECTOR UTILITIES This CD-ROM has all the software and information you need. This CD-ROM has all the software and information you need. Click the install button to get started. EPSON Cinema Color Editor Cinema Color Editor(OS X) EPSON Projector USB-Virtual COM Driver EPSON Custom ge Exit Install EPSON Custom je Select the software Select the software to be installed to be installed Change the Change the display language display language Close the installer Close the installer Start installation Start installation

If using Windows:

- If connecting to a computer using a USB cable, be sure to install the USB driver (EPSON Projector USB-Virtual COM Driver).
- If the setup program does not start automatically, click [Start] [Run] and then open the "Browse" dialogue box and select "[CD-ROM drive]:\EPSETUP.exe" and then click [OK].

### **2** Check the settings and then click [Install].

Installation will start. Follow the instructions which appear on the screen to complete the installation.

### **3** Click [Exit] to finish the installation.

If using a Macintosh and a message may be displayed prompting you to restart the computer. If this happens, follow the instructions in the message and restart your computer.

## **Uninstalling Cinema Color Editor**

If you no longer require Cinema Color Editor, uninstall it by following the procedure below.

#### • Windows

From My Computer, open the Control Panel, double-click "Add or Remove Programs", select "Cinema Color Editor", and then click Add/Remove] (or [Change/Remove] for Windows XP). Macintosh

Follow the instructions that are displayed on the screen until the following window is displayed.

![](_page_26_Figure_7.jpeg)

2 Click [Uninstall].

## **Connecting to a Computer**

In order to use Cinema Color Editor to adjust the quality of images, connect the computer to the projector using a USB cable or an RS-232C cable.

![](_page_26_Figure_11.jpeg)

## **Using Cinema Color Editor**

The following information describes how to use the Windows edition of the program. The Macintosh edition works in basically the same way.

![](_page_27_Picture_2.jpeg)

Check that the power for the projector to be adjusted is turned on, then start Cinema Color Editor. For Windows : Click "Start"  $\rightarrow$  "Programs"  $\rightarrow$  "EPSON Projector"  $\rightarrow$  "Cinema Color Editor" in that order. For Macintosh : Click "Finder" and then "Applications" from the "Dock (Macintosh HD)", and then (Names may vary depending on the version being used.)

After the opening screen, the connection screen will be displayed.

The connected projectors will be displayed, so select the projector that you would like to adjust the images for, then click [Connect].

Projector image adjustments and remote control operations can be carried out easily using a mouse.

![](_page_28_Figure_5.jpeg)

Cinema Color Editor can be used to make colour adjustments such as hue and saturation for red (R), green (G), blue (B), cyan (C), magenta (M) and yellow (Y) colours in order to obtain the preferred colours for images. You can reproduce the colours for a favourite movie to appear as though you are in a cinema, or adjust the colours to completely different colours if desired.

Hue : Adjusts the overall coloration of the images towards blue, green or red. Saturation : Adjusts the overall brightness of the images.

## Saving adjustments/Loading adjustments from a file

The adjustment settings of the projected images can be saved as computer files. The adjustments stored in these files can then be reloaded and applied to the projected images. In addition, these files can be sent to other people so that they can view the effects of your adjustments. You can also load the adjustment settings from a computer file into projector memory and retrieve them. 
The project of the project of the pro

Saving files and applying settings is done from the "File" menu.

![](_page_28_Figure_11.jpeg)

Saves current projector settings in a file

Adjustment values saved in the file are applied to the currently projected images.

![](_page_29_Figure_1.jpeg)

![](_page_30_Figure_1.jpeg)

"Memory Edit" can be used to carry out the following processes easily.

#### Saving the projector's memory settings to a computer file

#### Computer files can be loaded into the projector's memory.

This lets you save memory settings in a computer so that you do not need to be limited by the six available memory areas of the projector, so that they can be loaded into the projector whenever needed.

#### Changing a memory area names

The preset names such as "MEMORY1" and "MEMORYA" can be changed to names that are more descriptive of the memory area's contents. Even if you have stored a large number of memory settings in the computer, you can retrieve the desired settings without error.

### Initialising memory

Memory settings that you no longer require can be selected and deleted one by one.

### Changing a memory area name

- Select the name to be changed from the memory list.
- **2** Click [Memory Name Change].
- **3** In the "Memory Name Change" window, type in a memory name of up to 12 characters.

The characters that can be entered include alphanumeric characters, the space character and some punctuation characters.

e.g. ! " % & ' ( ) \* + , - .

**4** After typing in the name, click [OK].

### Initialising a memory area

- Select the memory area to be initialised from the memory list.
- **2** Click [Memory Reset].
- **3** At the confirmation window, click [OK].

## **Reading the Indicators**

The projector is provided with the following two indicators which notify you of the operating status of the projector.

The following tables show what the indicators mean and how to remedy the problems that they indicate.

\*If both indicators are switched off, check that the power cable is connected correctly and that power is being supplied.

![](_page_31_Figure_5.jpeg)

![](_page_31_Figure_6.jpeg)

• Flashing

•: Lit

![](_page_31_Figure_7.jpeg)

#### When the 也 (operation) indicator is lit or flashing normal

When the 3 (warning) indicator is off

| Orange        | Standby condition                 | If you press (), projection will start after warm-up is complete.                                                                                                    |
|---------------|-----------------------------------|----------------------------------------------------------------------------------------------------|
| Green<br>Ů-∳- | Warm-up in progress               | Warm-up time is approximately 10 seconds.<br>After warm-up is complete, the indicator will change to steady green and<br>projection will start.                                                             |
| Green         | Projection in<br>progress         | Normal operation is in progress.                                                                                                    |
| Orange<br>ᠿ-ݤ | <u>Cool-down</u> ⋫ in<br>progress | Cool-down time is approximately 30 seconds.<br>After cool-down is complete, the projector goes to standby mode.<br>You cannot use the remote control or the projector's control panel during cool-<br>down. |

## When the Indicators Provide No Help

If any of the following problems occur and the indicators do not offer a solution, refer to the pages given for each problem.

Problems relating to images

| No images appear    See below                                                                                          | Image colours are not right  p.34                                                                 |
|----------------------------------------------------------------------------------------------------|---------------------------------------------------------------------------------------------------|
| Projection does not start, the projection area is<br>completely black, the projection area is completely blue,<br>etc. | The whole image appears purplish or greenish, images are black & white, colours appear dull, etc. |
| The message "Not Supported." is displayed  p.32                                                                        | (Computer monitors and LCD screens have different colour reproduction performance,                |
| The message "No Signal." is displayed  p.32                                                                            | so that the colours projected by the projector<br>and the colours appearing on the monitor        |
| Images are fuzzy or out of focus  p.33                                                                                 | may not necessarily match, but this is not a                                                      |
| Interference or distortion appear in images  p.33                                                                      | sign of a problem.)                                                                               |
| Problems such as interference, distortion or black & white checked patterns appear.                                    | Images appear dark  p.34                                                                          |
| Image is truncated (large) or small p.33<br>Only part of the image is displayed.                                       | Projection stops automatically  p.35                                                              |

Problems when projection starts

Power does not turn on 
p.35

Problems with the remote control

The remote control does not work p.35

### Problems relating to images

■ No images appear

| Have you pressed the [Power] button?                      | Press $\textcircled{O}$ on the remote control or $\overset{www}{\bigcirc}$ on the projector's control panel.                                                                 |
|-----------------------------------------------------------|----------------------------------------------------------------------------------------------------|
| Are all of the indicators switched off?                   | Disconnect the power cable and then reconnect it.<br>Setup Guide<br>Check the circuit breaker to see if power is being supplied.                                             |
| Is blank mode active?                                     | Press Blank on the remote control to cancel the blank function.                                                                                                    |
| Is a video signal being input?                            | Check that the power for the connected equipment is turned on. If the "Message" menu command has been set to "ON", messages relating to the image signals will be displayed. |
| Are the image signal format settings correct?             | Use the "Video Signal" menu command to select the signal format<br>which matches the connected signal source.<br>"Setting" - "Input Signal" - "Video Signal" p.21            |
| Have the configuration menu settings been made correctly? | Try resetting all of the current settings. B p.22                                                                                                    |

| Were the projector and<br>computer connected while<br>their power was already turned<br>on? | If the connection is made while the power is already turned on, the function (Fn) key that switches the computer's video signal to external output may not work. Turn the power for the computer that is connected to the projector off and then back on again. |
|---------------------------------------------------------------------------------------------|----------------------------------------------------------------------------------------------------|
| When a computer is connected                                                                |                                                                                                    |
| Is the computer display output<br>set to only the computer's<br>accessory screen?           | The image signals need to be output externally. Change the output setting to an external destination only or to an external destination as well as the computer's own monitor.                                                                                  |
| When a computer is connected                                                                | Computer documentation, under a title such as "External output" or<br>"Connecting an external monitor"                                                                                                    |

## ■ The message "Not Supported." is displayed

| Are the image signal format settings correct?                                                                           | If a <u>composite video</u> or <u>S-Video</u> signal is being input<br>If projection does not occur when the "Video Signal" menu command is<br>set to "Auto", select the signal format that matches the signal source.<br>"Setting" - "Input Signal" - "Video Signal" p.21                                                                                 |
|----------------------------------------------------------------------------------------------------|----------------------------------------------------------------------------------------------------|
|                                                                                                    | If the signal source is connected to the [InputA] or [D4] port<br>Use the "Input Signal" menu command to set the signal format that<br>matches the signal that is being projected from the connected<br>equipment. The "Setting" - "Input Signal" p.21<br>You can also press (InputA) or D4 on the remote control to select the<br>format. The Setup Guide |
| Does the mode match the<br>frequency and resolution of<br>the image signals?<br>Only when projecting<br>computer images | Use the "Resolution" menu command to check the signals being input,<br>and check the "List of compatible signals" to make sure that the signals<br>are compatible.                                                                                                    |

## ■ The message "No Signal." is displayed

| Are the cables connected correctly?                                                                                                    | Check that all of the cables required for projection are securely connected. <i>Areas Setup Guide</i>                                                                                                    |
|----------------------------------------------------------------------------------------------------|----------------------------------------------------------------------------------------------------|
| Has the correct video input port been selected?                                                                                                    | Press $\square_4$ , $(\square put A)$ , $(\square put B)$ , $(\square video)$ or $(Video)$ on the remote control or $\bigcirc$ on the projector's control panel to change the image source.<br>$\square$ Setup Guide                                                                                                    |
| Is the power for the connected equipment turned on?                                                                                                    | Turn the power on for the devices.                                                                                                    |
| Are the image signals being<br>output to the projector?<br>Only when projecting<br>images from a laptop<br>computer or computer<br>with a built-in LCD<br>screen | If the image signals are only being output to the computer's LCD<br>monitor or to the accessory monitor, you need to change the output.<br>For some computer models, when the image signals are output<br>externally, they no longer appear on the LCD monitor or accessory<br>monitor.<br>Computer documentation, under a title such as "External output" or<br>"Connecting an external monitor" |
|                                                                                                    | If the connection is made while the power is already turned on, the function [Fn] key that switches the computer's video signal to external output may not work. Turn the power for the projector and the computer off and then back on again. <i>P Setup Guide</i>                                                                                                    |

■ Images are fuzzy or out of focus

| Has the focus been adjusted correctly?      | Adjust the focus. 🔊 Setup Guide                                                                                                    |
|---------------------------------------------|----------------------------------------------------------------------------------------------------|
| Is the lens cover still attached?           | Remove the lens cover.                                                                                                    |
| Is the projector at the correct distance?   | The recommended distance from the projector to the screen is within $87-1365 \text{ cm} (2.9-44.8 \text{ ft.})$ for a screen size of 16:9, and $108-1672 \text{ cm} (3.6-54.9 \text{ ft.})$ for a screen size of 4:3. Set up the projector so that the projection distance is within this range. $\bigtriangleup$ Setup Guide                                                                                                    |
| Is the keystone adjustment value too large? | Decrease the projection angle to reduce the amount of keystone correction. <i>A Setup Guide</i>                                                                                                    |
| Has condensation formed on the lens?        | If the projector is suddenly taken from a cold environment to a warm<br>environment or if sudden ambient temperature changes occur,<br>condensation may form on the surface of the lens, and this may cause<br>the images to appear fuzzy. Set the projector up in the room<br>approximately one hour before it is to be used. If condensation forms on<br>the lens, turn the power off and wait for the condensation to disappear. |

### ■ Interference or distortion appear in images

| Are the image signal format settings correct?                                                                                                    | If a <u>composite video</u> or <u>S-Video</u> signal is being input<br>If projection does not occur when the "Video Signal" menu command is<br>set to "Auto", select the signal format that matches the signal source.<br>"Setting" - "Input Signal" - "Video Signal" p.21                                                                          |
|----------------------------------------------------------------------------------------------------|----------------------------------------------------------------------------------------------------|
|                                                                                                    | If the signal source is connected to the [InputA] or [D4] port<br>Use the "Input Signal" menu command to set the signal format that<br>matches the signal that is being projected from the connected<br>equipment. Setting" - "Input Signal" p.21<br>You can also press (InputA) or (D4) on the remote control to select the<br>format. Setup Guide |
| Are the cables connected<br>correctly?                                                                                                    | Check that all of the cables required for projection are securely connected.                                                                                                    |
| Is an extension cable being used?                                                                                                    | If an extension cable is used, interference may increase. Try connecting a signal amplifier.                                                                                                    |
| Have the " <u>Sync.</u> <sup>₩</sup> " and<br>" <u>Tracking</u> <sup>₩</sup> " settings been<br>adjusted correctly?<br>Computer and RGB<br>video signals only | The projector has an automatic adjustment function that causes the optimum images to be projected. However, for some types of signal, the correct adjustments may not be obtained even after automatic adjustment is carried out. In such cases, use the "Tracking" and "Sync." menu commands to make the adjustments.                              |
| Has the correct resolution<br>been selected?<br>Only when projecting<br>computer images                                                                       | Set the computer so that the signals that are output are compatible with<br>this projector.<br>"List of Supported Monitor Displays" p.41,<br>Computer documentation                                                                                                    |

### ■ Image is truncated (large) or small

| Has the correct aspect been | Press Aspect to select the aspect that corresponds to the input signal. |
|-----------------------------|-------------------------------------------------------------------------|
| selected?                   | <i>I</i> <b>₽ p</b> .8                                                  |
|                             | If images with subtitles are being projected using "Zoom", use the      |
|                             | "Zoom Caption" menu command to adjust the images. 🔊 p.19                |

| Has the "Position" setting been adjusted correctly?                                       | Use the "Position" menu command to make the adjustment.<br>"Setting" - "Screen" - "Position" p.18                                                                                                    |
|-------------------------------------------------------------------------------------------|----------------------------------------------------------------------------------------------------|
| Has the computer been set for<br>dual display?<br>Only when projecting<br>computer images | If dual display has been activated in the Display Properties of the computer's Control Panel, the projector will only project about half of the image on the computer screen. To display the whole of the image on the computer screen, turn off the dual display setting. |
| Has the correct resolution<br>been selected?<br>Only when projecting<br>computer images   | Set the computer so that the signals that are output are compatible with<br>this projector.<br>"List of Supported Monitor Displays" p.41,<br>Computer documentation                                                                                                    |

## ■ Image colours are not right

| Are the image signal format settings correct?                          | If a <u>composite video</u> <sup>→</sup> or <u>S-Video</u> <sup>→</sup> signal is being input<br>If projection does not occur when the "Video Signal" menu command is<br>set to "Auto", select the signal format that matches the signal source. |
|------------------------------------------------------------------------|----------------------------------------------------------------------------------------------------|
|                                                                        | If the signal source is connected to the [InputA] or [D4] port<br>Use the "Input Signal" menu command to set the signal format that<br>matches the signal that is being projected from the connected<br>equipment.                               |
| Are the cables connected correctly?                                    | Check that all of the cables required for projection are securely connected. <i>Areas Setup Guide</i>                                                                                                    |
| Has the image <u>Contrast</u> <sup>₩</sup><br>been adjusted correctly? | Use the "Contrast" or "White Level" menu command to adjust the contrast.                                                                                                    |
| Has the colour been adjusted correctly?                                | Use the "Color Adjustment" menu command to adjust the colour.                                                                                                    |
| Have the colour intensity and tint been adjusted correctly?            | Use the "Color Intensity" and "Tint" menu commands to adjust the colour and tint.                                                                                                    |
| Only when projecting<br>images from a video<br>source                  | Timage"- "Picture Quality" - "Color Intensity", "Tint" p.16                                                                                                    |

## ■ Images appear dark

| Has the image brightness been adjusted correctly?                      | Use the "Input Adjustment" and "Brightness" menu commands to make<br>the adjustments.<br>"Image" - "Picture Quality" - "Input Adjustment", "Brightness" p.16                                        |
|------------------------------------------------------------------------|----------------------------------------------------------------------------------------------------|
| Has the image <u>contrast</u> <sup>▶</sup><br>been adjusted correctly? | Use the "Contrast" or "White Level" menu command to adjust the contrast.                                                                                                    |
| Is the lamp due for replacement?                                       | When the lamp is nearly due for replacement, the images will become darker and the colour quality will become poorer. When this happens, the lamp should be replaced with a new one. $\square$ p.38 |

Projection stops automatically

| Is sleep mode active? | When "Sleep Mode" has been set to ON, the lamp turns off<br>automatically if no signal is input for about 30 minutes, and the<br>projector switches to standby mode. Press the <sup>(2)</sup> button on the remote<br>control or the <sup>(2)</sup> button on the projector's control panel to turn the<br>projector's power back on. To cancel the sleep mode setting, change<br>"Sleep Mode" menu command to "OFF".<br><sup>(2)</sup> "Setting" - "Operation" - "Sleep Mode" p.19 |
|-----------------------|----------------------------------------------------------------------------------------------------|
|-----------------------|----------------------------------------------------------------------------------------------------|

## Problems when projection starts

Power does not turn on

| Have you pressed the [Power] button?                                     | Press $\textcircled{o}$ on the remote control or $\overset{\text{Power}}{\bigcirc}$ on the projector's control panel.                                                                                                    |
|--------------------------------------------------------------------------|----------------------------------------------------------------------------------------------------|
| Is "Child Lock" set to "ON"?                                             | If the "Child Lock" menu command is set to "ON", press on the projector's control panel for about 3 seconds or press on the remoto control to turn the power on.                                                                                                    |
| Is "Key Lock" set to "ON"?                                               | If the "Key Lock" menu command is set to "ON", all buttons on the projector's control panel are disabled. Press (a) on the remote control.<br>(C) "Setting" - "Operation" - "Lock Setting" - "Key Lock" p.20                                                                                                    |
| Are all of the indicators switched off?                                  | Disconnect the power cable and then reconnect it. <i>Are Setup Guide</i><br>Check the circuit breaker to see if power is being supplied.                                                                                                    |
| Do the indicators turn off and<br>on when the power cable is<br>touched? | Turn the power off, disconnect the power cable and then reconnect it. If<br>this does not solve the problem, there may be a problem with the power<br>cable. Then contact your dealer or the nearest address provided at<br>"International Warranty Conditions" in <i>Safety Instructions/World-Wide</i><br><i>Warranty Terms</i> booklet. |

## Problems with the remote control

#### The remote control does not work

| Is the remote control light-<br>emitting area facing towards<br>the remote control light-<br>receiving area when it is<br>operated? | Face the remote control towards the remote control light-receiving area.<br>The operating angle for the remote control is approximately $\pm 30^{\circ}$<br>horizontally and approximately $\pm 30^{\circ}$ vertically.<br>$\swarrow$ Setup Guide |
|----------------------------------------------------------------------------------------------------|----------------------------------------------------------------------------------------------------|
| Is the remote control too far<br>from the projector?                                                                                | The operating range for the remote control is approximately 10m.<br>Setup Guide                                                                                                    |
| Is direct sunlight or strong<br>light from fluorescent lamps<br>shining onto the remote<br>control light-receiving area?            | Set the projector up in a location where strong light will not shine onto<br>the remote control light-receiving area.                                                                                                    |
| Are the batteries dead, or have<br>the batteries been inserted<br>correctly?                                                        | Insert new batteries, while making sure that they face correctly.<br>Setup Guide                                                                                                    |

## Maintenance

This section describes maintenance tasks such as cleaning the projector and replacing consumable parts.

## Cleaning

You should clean the projector if it becomes dirty or if the quality of projected images starts to deteriorate.

![](_page_37_Picture_4.jpeg)

Be sure to read the separate *Safety Instructions/World-Wide Warranty Terms* booklet for details on safe handling of the projector during cleaning.

### **Cleaning the Air Filter**

If the airfilter becomes blocked with dust and the message "The projector is overheating. Clean or replace the air filter and lower the room temperature" is displayed, clean the air filter.

Turn the projector upside-down and use a vacuum cleaner to clean the air filter.

If the air filter becomes clogged with dust, it can result in overheating which may cause operating problems or reduce the operating life of the optical parts.

### **Cleaning the Projector Case**

Clean the projector case by wiping it gently with a soft cloth. If the projector is particularly dirty, moisten the cloth with water containing a small amount of neutral detergent, and then firmly wring the cloth dry before using it to wipe the projector case. Then wipe the case again with a soft, dry cloth.

> Do not use volatile substances such as wax, alcohol or thinner to clean the projector case. These can cause the case to warp and make the coating finish peel off.

![](_page_37_Picture_13.jpeg)

Use a commercially-available air blower, or use a lens cleaning paper to gently wipe the lens.

Do not rub the lens with harsh materials or subject the lens to shocks, as it can easily become damaged.

![](_page_37_Picture_16.jpeg)

![](_page_37_Picture_17.jpeg)

## **Consumable Replacement Periods**

#### Air Filter Replacement Period

If the air filter becomes broken or too dirty to clean

#### Lamp Replacement Period

• The message "Replace the lamp." appears on the screen when projection starts.

![](_page_38_Figure_7.jpeg)

A message will be displayed.

• The projected images get darker or start to deteriorate.

![](_page_38_Picture_10.jpeg)

## **Replacing Consumables**

### Replacing the Air Filter

- Dispose of used air filters properly in accordance with your local regulations.
- Turn off the power, wait for the <u>cool-down</u> period to finish (takes approximately 30 seconds), then disconnect the power cable.

**2** Remove the air filter cover. **1** Put your finger under the latch. **2** Lift up.

## Replacing the Lamp

If the lamp stops working and needs to be replaced, there is the danger that the lamp may already be broken. If replacing the lamp of a projector which has been installed to the ceiling, vou should always assume that the lamp is broken and handle it with extreme care during removal. Furthermore, you should stand to the side of the projector, not underneath it.

1 Turn off the power, wait for the cool-down period to finish (takes approximately 30 seconds), then disconnect the power cable.
\* Wait until the lamp cools down (takes approximately 1 hour).
6 Insert the new lamp. Make sure that it faces the correct way.
7 Secur lamp to the face of the correct way.

![](_page_39_Figure_9.jpeg)

![](_page_39_Picture_10.jpeg)

### Resetting the Lamp Operating Time

The lamp operating time must always be reset after the lamp has been replaced with a new one. When the cumulative operating time reaches a certain point, it causes the replacement warning message to be displayed.

Press 
to turn on the power.

| <b>2</b> Pi<br>th                              | ress Menu to o<br>e configuratio                                                                | display<br>n menu. |   |
|------------------------------------------------|-------------------------------------------------------------------------------------------------|--------------------|---|
| <mark>Image</mark><br>Setting<br>Info<br>Reset | Color Adjustnent<br>Color Adjustnent<br>Color Mode<br>Hemory: Standard<br>Clast Henory<br>Reset | Return<br>Dynamic  |   |
| [�]:Selec                                      | t [Select]:Enter                                                                                | [Menu]:Exit        | D |

![](_page_40_Figure_1.jpeg)

![](_page_40_Figure_2.jpeg)

![](_page_40_Picture_3.jpeg)

## **Optional Accessories**

The following optional accessories are available for purchase if required. This list of optional accessories is current as of October 2003. Details of accessories are subject to change without notice.

| Spare lamp                                                                  | ELPLP28 | Soft carry case                                                                                               | ELPKS51                       |  |
|-----------------------------------------------------------------------------|---------|----------------------------------------------------------------------------------------------------|-------------------------------|--|
| (1 spare lamp)<br>Use as a replacement for spent lamps.                     |         | Use this case if you need to carry the projector by hand.                                                     |                               |  |
| Air filter                                                                  | ELPAF04 | VGA-HD15 PC cable (1.8 m (6 ft.))<br>VGA-HD15 PC cable (3 m (9.8 ft.))<br>VGA-HD15 PC cable (20 m (65.6 ft.)) | ELPKC02<br>ELPKC09<br>ELPKC10 |  |
| Use as a replacement for old air filters.                                   |         | (For mini D-Sub 15-pin/mini D-Sub 15-pin<br>Use to connect the projector to a computer                        | n)                            |  |
| 50" portable screen                                                         | ELPSC06 |                                                                                                    |                               |  |
| A compact screen which can be carried easily.<br>( <u>Aspect</u> ) $4:3$ ). |         | Ceiling mount*                                                                                                | ELPMB1/                       |  |
|                                                                             |         | (with ceiling plate)<br>Use when installing the projector to a ceili                                          | ng.                           |  |
| 60" screen                                                                  | ELPSC07 |                                                                                                    |                               |  |
| 80" screen                                                                  | ELPSC08 | Pipe 600 (600 mm (23.62 in.)/white)*                                                                          | ELPFP07                       |  |
| 100" screen                                                                 | ELPSC10 | Use when installing the projector to a high                                                                   | igh ceiling or a              |  |
| A portable roll-type screen. (Aspect 4:3)                                   |         | ceiling with veneer panels.                                                                                   | ed in order to                |  |
|                                                                             |         | suspend the projector from the ceiling. Pl                                                                    | ease contact                  |  |

the place of purchase if you would like to use this

installation method.

## List of Supported Monitor Displays

Depending on the setting, the output screen resolution will change slightly.

#### Component Video» 4:3 16:9 : Aspect Units: Dots Aspect mode Signal Resolution Squeeze Normal Squeeze Zoom Through through SDTV<sup>▶</sup> (525i, 60Hz) 1280×720 1280×720 596×446 794×446 640×480 960×720 640×360 (for zoom) (D1) 4:3 16:9 16:9 4:3 16:9 768×576 1280×720 1280×720 960×720 708×528 944×528 SDTV(625i, 50Hz) 768×432 (for zoom) 4:3 16:9 16:9 4:3 16:9 640×480 SDTV(525p) 960×720 1280×720 1280×720 596×446 794×446 640×360 (for zoom) (D2) 4:3 16:9 16:9 4:3 16:9 768×576 960×720 1280×720 1280×720 708×528 944×528 SDTV(625p) 768×432 (for zoom) 4:3 16:9 4:3 16:9 16:9 HDTV (750p)16:9 1280×720 1176×664 1280×720 \_ \_ \_ (D4) 16:9 16:9 HDTV(1125i)16:9 1280×720 1920×1080 (D3) 16:9

#### Composite Video»/S-Video»

4:3 16:9 : Aspect Units: Dots

Units: Dots

|                                                                |                    | Aspect mode |          |          |            |                    |
|----------------------------------------------------------------|--------------------|-------------|----------|----------|------------|--------------------|
| Signal                                                         | Resolution         | Normal      | Squeeze  | Zoom     | Through    | Squeeze<br>through |
| TV( <u>NTSC</u> ♥)                                             | 640×480            | 960×720     | 1280×720 | 1280×720 | 596×446    | 794×446            |
|                                                                | 640×360 (for zoom) | 4:3         | 16:9     | 16:9     | [4:3]      | 16:9               |
| $(\underline{PAL}^{\clubsuit}, \underline{SECAM}^{\clubsuit})$ | 768×576            | 960×720     | 1280×720 | 1280×720 | 708×528    | 944×528            |
|                                                                | 768×432 (for zoom) | 4:3         | 16:9     | 16:9     | <u>4:3</u> | 16:9               |

#### **RGB Video/Computer**

Aspect mode Signal Resolution Squeeze Normal Squeeze Zoom Through through 640×480 VGA<sup>▶</sup>60, SDTV<sup>▶</sup>(525p) 1280×720 960×720 1280×720 640×480 853×480 640×360 (for zoom) 640×480 VESA72/75/85, iMac\* 960×720 1280×720 1280×720 640×480 853×480 640×360 (for zoom) SVGA<sup>₩</sup>56/60/72/75/85, 800×600 1280×720 1280×720 1066×600 960×720 800×600 800×450 (for zoom) iMac<sup>\*</sup> XGA 43i/60/70/75/ 1024×768 960×720 1280×720 1280×720 \_ \_ 1024×576 (for zoom) 85, iMac<sup>\*</sup> 1152×864 SXGA<sup>₩</sup>70/75/85 1280×720 1280×720 960×720 \_ \_ 1152×648 (for zoom) 1280×960 SXGA60/75/85 960×720 1280×720 1280×720 \_ \_ 1280×720 (for zoom) 1280×1024 SXGA43i/60/75/85 1280×720 1280×720 900×720 1280×720 (for zoom) MAC13' 960×720 1280×720 1280×720 640×480 853×480 640×480 1280×720 1280×720 MAC16' 832×624 960×720 832×624 1109×624 MAC19' 1024×768 960×720 1280×720 1280×720 MAC21' 1152×870 954×720 1280×720 1280×720 \_ -640×480 SDTV(525i, 60Hz) 960×720 1280×720 1280×720 640×480 853×480 640×360 (for zoom) 768×576 1280×720 1280×720 768×576 1024×576 SDTV(625i, 50Hz) 960×720 768×432 (for zoom) 768×576 SDTV(625p) 960×720 1280×720 1280×720 768×576 1024×576 768×432 (for zoom) 1280×720 1280×720 HDTV(750p) 1280×720 1280×720 1920×1080 HDTV(1125i) \_

\* Connection is not possible if the equipment does not have a VGA output port. It may be possible to project signals which are not listed in the above table. However, not all functions may be supportable with such signals.

## **Specifications**

| Product name             | Home Projector EMP-TW200                                                   |                                 |           |                                 |
|--------------------------|----------------------------------------------------------------------------|---------------------------------|-----------|---------------------------------|
| Dimensions               | 440 (W) $\times$ 114 (H) $\times$ 320 (D) mm (not including feet)          |                                 |           |                                 |
| Panel size               | 0.7 inches                                                                 |                                 |           |                                 |
| Display method           | Polysilicon TI                                                             | FT active matri                 | X         |                                 |
| Resolution               | 921,600 pixels                                                             | $s (1280 (W) \times 10^{-1} M)$ | 720 (H) d | $(ots) \times 3$                |
| Scanning frequencies     | Analogue                                                                   | Pixel clock                     | :14 – 11  | 0 MHz                           |
|                          |                                                                            | Horizontal                      | :15 - 64  | MHz                             |
|                          |                                                                            | Vertical                        | :50 - 85  | 5 MHz                           |
| Focus adjustment         | Electronic                                                                 |                                 |           |                                 |
| Zoom adjustment          | Electronic (approx. 1 : 1.5)                                               |                                 |           |                                 |
| Lens shift               | Manual (Vertical 15 : -5 – 0 : 10, Horizontal 10 : 0 – 0 : 10)             |                                 |           |                                 |
| Lamp (light source)      | UHP lamp, 200 W, Model No.: ELPLP28                                        |                                 |           |                                 |
| Power supply             | 100–240 VAC 50/60 Hz 3.0 – 1.4 A                                           |                                 |           |                                 |
| Operating<br>temperature | $+5^{\circ} - +35^{\circ}C (41^{\circ} - 95^{\circ}F)$ (No condensation)   |                                 |           |                                 |
| Storage temperature      | $-10^{\circ} - +60^{\circ}C (14^{\circ} - 140^{\circ}F)$ (No condensation) |                                 |           |                                 |
| Weight                   | Approx. 5.3 k                                                              | g (11.7 lbs)                    |           |                                 |
| Ports                    | D4                                                                         |                                 | 1         | D4                              |
|                          | InputA                                                                     |                                 | 1         | RCA pin jack × 4                |
|                          | InputB                                                                     |                                 | 1         | Mini D-Sub 15-pin (female) blue |
|                          | Video                                                                      |                                 | 1         | RCA pin jack                    |
|                          | S-Video                                                                    |                                 | 1         | Mini DIN 4-pin                  |
|                          | Control (RS-2                                                              | 232C)                           | 1         | D-Sub 9-pin (male)              |
|                          | USB *                                                                      |                                 | 1         | USB connector (type B)          |
|                          | Trigger out                                                                |                                 | 1         | 3.5 mm mini jack                |

\* The USB connector is not guaranteed to operate correctly with all USB-compatible devices.

![](_page_43_Picture_3.jpeg)

## **Compatible computers for using Cinema Color Editor**

|                      | Windows                                                                                                    | Macintosh                                                                                                    |  |
|----------------------|----------------------------------------------------------------------------------------------------|----------------------------------------------------------------------------------------------------|--|
| OS                   | <ul> <li>Windows 98SE, NT4.0(SP6a), Me, 2000</li> <li>Professional, XP Home Edition, XP</li> <li>Professional Edition</li> <li>* Internet Explorer Ver. 5 or later must be installed.</li> </ul> | Mac OS 8.6.x, 9.0.4, 9.1, 9.2.x MAC OS X 10.1.5, 10.2.x or later<br>* Not compatible with the Classic environment of Mac OS X or higher. |  |
| CPU                  | Pentium MMX 166 MHz or higher<br>(Pentium II 233 MHz or higher<br>recommended)                                                                                                    | Power PC G3 or higher<br>(300 MHz or higher recommended)                                                                                 |  |
| Memory capacity      | 10 MB or more                                                                                                    | 7 MB or more                                                                                                    |  |
| Hard disk free space | 2 MB or more                                                                                                    | 5 MB or more                                                                                                    |  |
| Display              | $\underline{XGA}$ (1024 × 768) or greater resolution. 16-bit color or greater display                                                                                                    |                                                                                                    |  |

#### Safety

#### EMC

USA UL1950 3rd Edition Canada CSA C22.2 No.950-95 (cUL) European Community The Low Voltage Directive (73/23/EEC) IEC60950 2nd Edition, +Amd.1, +Amd.2, +Amd.3, +Amd.4 USA FCC 47CFR Part15B Class B (DoC) Canada ICES-003 Class B

European Community The EMC Directive (89/336/EEC) EN55022, 1998 Class B EN55024, 1998 IEC61000-4-2, IEC61000-4-3, IEC61000-4-4, IEC61000-4-5, IEC61000-4-6, IEC61000-4-8, IEC61000-4-11, IEC61000-3-2, IEC61000-3-3

Australia/New Zealand AS/NZS 3548:1995, A1:1997, A2:1997 Class B CISPR Pub.22:1993, A1:1995, A2:1996, Class B

#### DECLARATION of CONFORMITY

According to 47CFR, Part 2 and 15 Class B Personal Computers and Peripherals; and/or CPU Boards and Power Supplies used with Class B Personal Computers

| We         | :EPSON AMERICA, INC.      |
|------------|---------------------------|
| Located at | : 3840 Kilroy Airport Way |
|            | MS: 313                   |
|            | Long Beach, CA 90806      |
| Tel        | : 562-290-5254            |

Declare under sole responsibility that the product identified herein, complies with 47CFR Part 2 and 15 of the FCC rules as a Class B digital device. Each product marketed, is identical to the representative unit tested and found to be compliant with the standards. Records maintained continue to reflect the equipment being produced can be expected to be within the variation accepted, due to quantity production and testing on a statistical basis as required by 47CFR 2.909. Operation is subject to the following two conditions : (1) this device may not cause harmful interference, and (2) this device must accept any interference received, including interference that may cause undesired operation.

| Trade Name      | : EPSON     |
|-----------------|-------------|
| Type of Product | : Projector |
| Model           | : EMP-TW200 |

#### FCC Compliance Statement For United States Users

This equipment has been tested and found to comply with the limits for a Class B digital device, pursuant to Part 15 of the FCC Rules. These limits are designed to provide reasonable protection against harmful interference in a residential installation. This equipment generates, uses, and can radiate radio frequency energy and, if not installed and used in accordance with the instructions, may cause harmful interference to radio or television reception. However, there is no guarantee that interference will not occur in a particular installation. If this equipment does cause interference to radio and television reception, which can be determined by turning the equipment off and on, the user is encouraged to try to correct the interference by one or more of the following measures.

- Reorient or relocate the receiving antenna.
- Increase the separation between the equipment and receiver.
- Connect the equipment into an outlet on a circuit different from that to which the receiver is connected.
- Consult the dealer or an experienced radio/TV technician for help.

#### WARNING

The connection of a non-shielded equipment interface cable to this equipment will invalidate the FCC Certification or Declaration of this device and may cause interference levels which exceed the limits established by the FCC for this equipment. It is the responsibility of the user to obtain and use a shielded equipment interface cable with this device. If this equipment has more than one interface connector, do not leave cables connected to unused interfaces. Changes or modifications not expressly approved by the manufacturer could void the user's authority to operate the equipment. Following is an explanation of some of the terms used in this guide which may be unfamiliar or which were not explained in the manual itself. Further information can be obtained by referring to other commercially-available publications.

#### Aspect

The ratio between an image's length and its height. HDTV images have an aspect of 16:9 and appear elongated. The aspect for standard images is 4:3.

#### Colour temperature

The temperature of an object which is emitting light. If the colour temperature is high, the colors tend to take on a bluish tinge. If the colour temperature is lower, the colors tend to take on a reddish tinge.

#### Component video

Video signals which have the video brightness signals and color signals separated, in order to provide better image quality.

In high-definition TV (HDTV), it refers to images which consist of three independent signals: Y (luminance signal), and Pb and Pr (color difference signals).

#### Composite video

Video signals which have the video brightness signals and color signals mixed together. The type of signals commonly used by household video equipment (<u>NTSC</u>), <u>PAL</u> and <u>SECAM</u> formats).

Video signals which consist of a carrier signal Y (luminance signal) within the color bar signal, and a chroma or color signal (CbCr).

#### Contrast

The relative brightness of the light and dark areas of an image can be increased or decreased in order to make text and graphics stand out more clearly, or to make them appear softer.

#### Cool-down

This is the process by which the projector's lamp is cooled down after it has become hot through use. It is carried out automatically when the [Power] button on either the remote control or the projector's control panel has been pressed to turn off the projector. Do not disconnect the power cable while cool-down is in progress, otherwise the cool-down process will not work properly. If the cooldown period is not allowed to finish normally, the projector's lamp and internal components will remain at high temperatures, and this may shorten the useful life of the lamp or cause problems with the operation of the projector. The cool-down period lasts for about 5 minutes. The actual time will vary depending on the external air temperature.

#### Gain

The adjustment of minute changes in color that occur as result of factors such as differences in the equipment used to display images. It adjusts the coloration in brighter ranges separately for R, G and B components.

#### Gamma

The adjustment of minute changes in color that occur as result of factors such as differences in the equipment used to display images. It adjusts the coloration in intermediate ranges separately for R, G and B components.

#### HDTV

An abbreviation for High-Definition Television. It refers to high-definition systems which satisfy the following conditions.

- Vertical resolution of 750p or 1125i or greater
- (p = progressive), i = interlaced)
- Screen <u>aspect</u> → of 16:9
- Dolby Digital audio reception and playback (or output)

#### Interlace

A method of image scanning whereby the signal bandwidth used is approximately half that required for sequential scanning when images with the same still picture resolution are broadcast.

#### NTSC

An abbreviation for National Television Standards Committee, and a format for ground-based analogue colour television broadcasts. This format is used in Japan, North America and Central and South America.

#### Offset

The adjustment of minute changes in color that occur as result of factors such as differences in the equipment used to display images. It adjusts the coloration in darker ranges separately for R, G and B components.

#### PAL

An abbreviation for Phase Alternation by Line, and a format for ground-based analogue colour television broadcasts. This format is used in Western European countries except France, and also in Asian countries such as China and in Africa.

#### Progressive

A method of image scanning whereby the image data from a single image is scanned sequentially from top to bottom to create a single image.

#### Refresh rate

The light-emitting element of a display maintains the same luminosity and color for an extremely short time. Because of this, the image must be scanned many times per second in order to refresh the light emitting element. The number of refresh operations per second is called the "refresh rate", and is expressed in hertz (Hz).

#### S-Video

A video signal which has the luminance component and color component separated in order to provide better image quality.

It refers to images which consist of two independent signals: Y (luminance signal), and C (color signal).

#### SDTV

An abbreviation for Standard Definition Television. It refers to standard television systems which do not satisfy the conditions for  $\underline{HDTV}$ .

#### SECAM

An abbreviation for Sequential Couleur A Memoire, and a format for ground-based analogue colour television broadcasts. This format is used in France, Eastern Europe and the former Soviet Union, the Middle East and Africa.

#### Security lock

A device consisting of a protector case with a hole in it that a commercially-available theft-prevention cable can be passed through in order to secure the device to a table or pillar. This projector is compatible with the Microsaver Security System manufactured by Kensington.

#### sRGB

An international standard for color intervals that was formulated so that colors which are reproduced by video equipment can be handled easily by computer operating systems (OS) and the Internet.

#### SVGA

A type of image signal with a resolution of 800 (horizontal) x 600 (vertical) dots which is used by IBM PC/ AT-compatible computers.

#### SXGA

A type of image signal with a resolution of 1280 (horizontal) x 1024 (vertical) dots which is used by IBM PC/ AT-compatible computers.

#### Sync. (Synchronization)

The signals output from computers have a specific frequency. If the projector frequency does not match this frequency, the resulting images will not be of a good quality. The process of matching the phases of these signals (the relative position of the crests and troughs in the signal) is called "synchronization". If the signals are not synchronized, problems such as flickering, blurriness and horizontal interference can occur.

#### Tracking

The signals output from computers have a specific frequency. If the projector frequency does not match this frequency, the resulting images will not be of a good quality. The process of matching the frequency of these signals (the number of crests in the signal) is called "tracking". If tracking is not carried out correctly, wide vertical stripes will appear in the projected images.

#### VGA

A type of image signal with a resolution of 640 (horizontal) x 480 (vertical) dots which is used by IBM PC/ AT-compatible computers.

#### XGA

A type of image signal with a resolution of 1,024 (horizontal) x 768 (vertical) dots which is used by IBM PC/ AT-compatible computers.

#### YCbCr

The carrier signal which is contained in the color bar signal used in modern TV transmissions. The name comes from the Y (luminance) signal and the CbCr (chroma [color]) signals.

#### YPbPr

The carrier signal which is contained in the color bar signal used in high-definition TV (HDTV) transmissions. The name comes from the Y (luminance) signal and the PbPr (color difference) signals.

## Α

| Adjusting the color hue and |          |
|-----------------------------|----------|
| saturation                  | 26       |
| Advanced                    | 15,18    |
| Air filter                  | 6        |
| Air inlet                   | 6        |
| All Reset                   |          |
| Aspect                      | 8,12,41  |
| Auto                        | 8        |
| Auto Setup                  | 14,17,SG |

## В

| Background Color           | 15,20 |
|----------------------------|-------|
| Battery replacement period |       |
| (Remote control)           | SG    |
| Black Level                | 14,16 |
| Brightness                 | 14,16 |

## С

| Ceiling                        | 15,19,SG   |
|--------------------------------|------------|
| Child Lock                     | 15,20,SG   |
| Cinema Color Editor            |            |
| Cinema Filter                  | 2,9        |
| Cleaning the Air Filter        |            |
| Cleaning the Lens              |            |
| Cleaning the Projector Case    |            |
| Color Adjustment               | 10,14,17   |
| Color Intensity                |            |
| Color Mode                     | 8,14,17    |
| Color Temp                     | 10,14,17   |
| [Control (RS-232C)] port       |            |
| COM Port                       | 15, 19, 25 |
| Compatible Computers           |            |
| (Cinema Color Editor)          | 43         |
| Component Video                | 41,SG      |
| Composite Video                | 41,SG      |
| Configuration Menu             | 14         |
| Connecting to a Computer       | 25,SG      |
| Connecting to a Video Source.  | SG         |
| Contrast                       | 14,16      |
| Control Panel                  | 4          |
| Cool-down                      | 30,SG      |
| Correcting keystone distortion | 4,SG       |
| Correcting projector tilt      | 4,SG       |

## D

| [D4] port6,42,SG |
|------------------|
|------------------|

## F

| Flesh Tone            | 10,14,17 |
|-----------------------|----------|
| Focus adjustment      | 4,5,SG   |
| Front adjustable foot | 4,SG     |
| Full menus            | 14       |

## G

| Gain adjustment  | 11,14,17 |
|------------------|----------|
| Gamma adjustment | 11,14,17 |

## Η

| HDTV | <br> | <br>41 |
|------|------|--------|
|      |      |        |

Image size.....SG

| "Image" Menu     | 14,16   |
|------------------|---------|
| Indicators       |         |
| "Info" Menu      | 15      |
| Input Adjustment | 14,16   |
| Input Level      | 14,16   |
| Input Signal     | 15      |
| [InputA] port    | 6,42,SG |
| [InputB] port    | 6,42,SG |
| Install          | 24      |

## Κ

| Keystone | 15,19,SG |
|----------|----------|
| Keystone | 15,19,SG |

## L

| Lamp - Hours Reset |      |
|--------------------|------|
| Lamp cover         |      |
| Lamp Hours         |      |
| Language           |      |
| Last Memory        |      |
| Lens cover         | 4,SG |
| Lens shift         | 4,SG |
| Line menu          |      |
| Lock Setting       |      |
|                    |      |

## Μ

| Memory           | 5,12 |
|------------------|------|
| Memory Edit      |      |
| Memory Reset     |      |
| Memory: Standard |      |
| Menu Color       |      |
| Menu Position    |      |
| Menus            | 14   |
| Message          |      |
| -                |      |

## Ν

| Navigation Bar  |  |
|-----------------|--|
| Noise Reduction |  |
| Normal          |  |

## 0

| Offset adjustment    | 10,14,17 |
|----------------------|----------|
| On-Screen Display    | 15,20    |
| Operation            | 15,19    |
| Operation indicator  | 4,SG     |
| Optional accessories |          |
| Output Scaling       | 15,18    |
| Overheating          |          |
|                      |          |

## Ρ

| Picture Quality           | 14,16   |
|---------------------------|---------|
| Port                      | 6,42,SG |
| Position                  | 15,18   |
| Power cable               | SG      |
| Power inlet               | 6,SG    |
| Progressive               |         |
| Projection                | SG      |
| Projection distance       | SG      |
| Projection Image Position |         |
| Adjustment                | SG      |
|                           |         |

## R

| Refresh Rate   | 15   |
|----------------|------|
| Remote control | 5,SG |

### "SG" stands for Setup Guide.

| Replacing the Air Filter |             |
|--------------------------|-------------|
| Replacing the battery    | SG          |
| Replacing the Lamp       |             |
| Reset                    | 14,15,17,22 |
| 'Reset" Menu             |             |
| Resolution               | 15,41       |
| RGB adjustment           | 10,14,17    |
| RGB-Video                | 41,SG       |
|                          |             |

## S

| Screen                     | 15,18   |
|----------------------------|---------|
| Screen size                | SG      |
| SDTV                       |         |
| Selecting the image source |         |
| Selection menu             | 8,12,SG |
| Setup Level                | 15,18   |
| "Setting" Menu             | 15,18   |
| Sharpness                  | 14,16   |
| Sleep Mode                 | 15,19   |
| Source                     | 15      |
| Specifications             |         |
| Squeeze                    |         |
| Squeeze Through            |         |
| sRGB                       |         |
| Startup Screen             | 15,21   |
| Sub-menu                   |         |
| Supported Monitor Displays |         |
| S-Video                    | 41,SG   |
| [S-Video] port             | 6,42,SG |
| Sync Info.                 |         |
| Sync                       | 14,16   |
|                            |         |

## Τ

| Test Pattern       | 5,SG  |
|--------------------|-------|
| Through            |       |
| Tint               | 14,16 |
| Top menu           |       |
| Tracking           | 14,16 |
| Trigger Out        | 15,20 |
| [Trigger out] port |       |
| Turning off        | SG    |
|                    |       |

## U

| Uninstall                     | 25   |
|-------------------------------|------|
| [USB] port                    | 6,25 |
| Using the Configuration Menus | 23   |

## V

| [Video] port      | 6,42,SG |
|-------------------|---------|
| Video Signal      |         |
| W                 |         |
| Warning indicator |         |

## White Level ...... 14,16

| Y     |          |
|-------|----------|
| YCbCr | 15,21,SG |
| YPbPr | 15,21,SG |

| Zoom                 |  |
|----------------------|--|
| Zoom adjustment 4,SG |  |
| Zoom Caption 9,15,19 |  |

All rights reserved. No part of this publication may be reproduced, stored in a retrieval system, or transmitted in any form or by any means, electronic, mechanical, photocopying, recording, or otherwise, without the prior written permission of SEIKO EPSON CORPORATION. No patent liability is assumed with respect to the use of the information contained herein. Neither is any liability assumed for damages resulting from the use of the information contained herein.

Neither SEIKO EPSON CORPORATION nor its affiliates shall be liable to the purchaser of this product or third parties for damages, losses, costs, or expenses incurred by purchaser or third parties as a result of: accident, misuse, or abuse of this product or unauthorised modifications, repairs, or alterations to this product, or (excluding the U.S.) failure to strictly comply with SEIKO EPSON CORPORATION's operating and maintenance instructions.

SEIKO EPSON CORPORATION shall not be liable against any damages or problems arising from the use of any options or any consumable products other than those designated as Original EPSON Products or EPSON Approved Products by SEIKO EPSON CORPORATION.

#### **General Notice:**

EPSON is a registered trademark of SEIKO EPSON CORPORATION.

Macintosh, Mac, and iMac are registered trademarks of Apple Computer, Inc.

IBM is a registered trademark of International Business Machines Corporation.

Windows and Windows NT are trademarks of Microsoft Corporation in the United States of America.

Other product names used herein are also for identification purposes only and may be trademarks of their respective owners. EPSON disclaims any and all rights in those marks.

Copyright © 2003 by SEIKO EPSON CORPORATION

Ε

## **EPSON**<sup>®</sup>

![](_page_51_Picture_3.jpeg)

![](_page_51_Picture_4.jpeg)

Printed in China 404662400 03.09-.XA(C01)